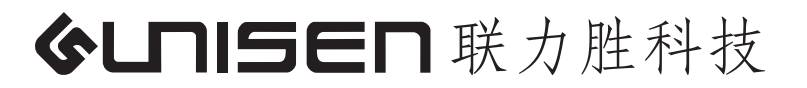

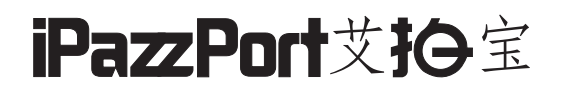

## Bluetooth Keyboard 蓝牙键盘

## Model (型号):KP-810-30B

## Rev. 1.0

www.iPazzPort.com

1.应用:

- 蓝牙键盘应用于家庭娱乐、教育、培训、会议、演讲和投影仪

- iPAD、iPhone和三星等智能手机的外接键盘
- Fire TV 盒子专业设计
- 2.特点:
- 微型外型, 方便携带
- QWERTY全键盘布局
- 支持多国语言
- 支持Fire TV盒子输入
- 带背光
- 3.规格:
- 蓝牙连接
- 电源: 1.5V X 3AAA 2节
- 物理参数:

尺寸:155X46X15mm

重量:90g

4.包装清单:

- 蓝牙键盘

- 说明书

5.支持系统:

- Windows

- Mac OS

- Android/iOS OS

6.使用说明 6.1 .开机

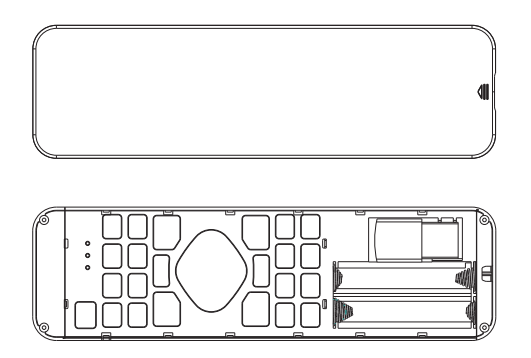

1. 打开电池盖

3.盖上电池盖

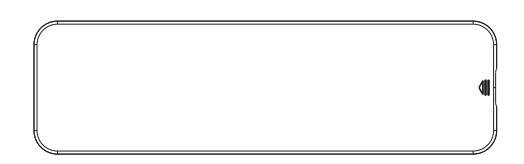

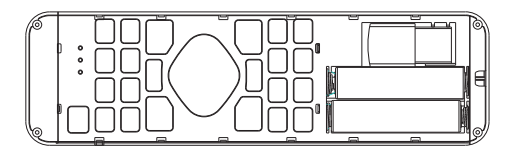

2.拿出接收器和安装电池

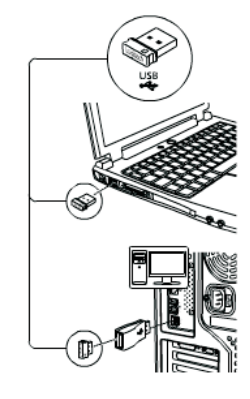

4.取出USB接收器,将接收器 插入电脑的USB接口

7.键盘功能描述

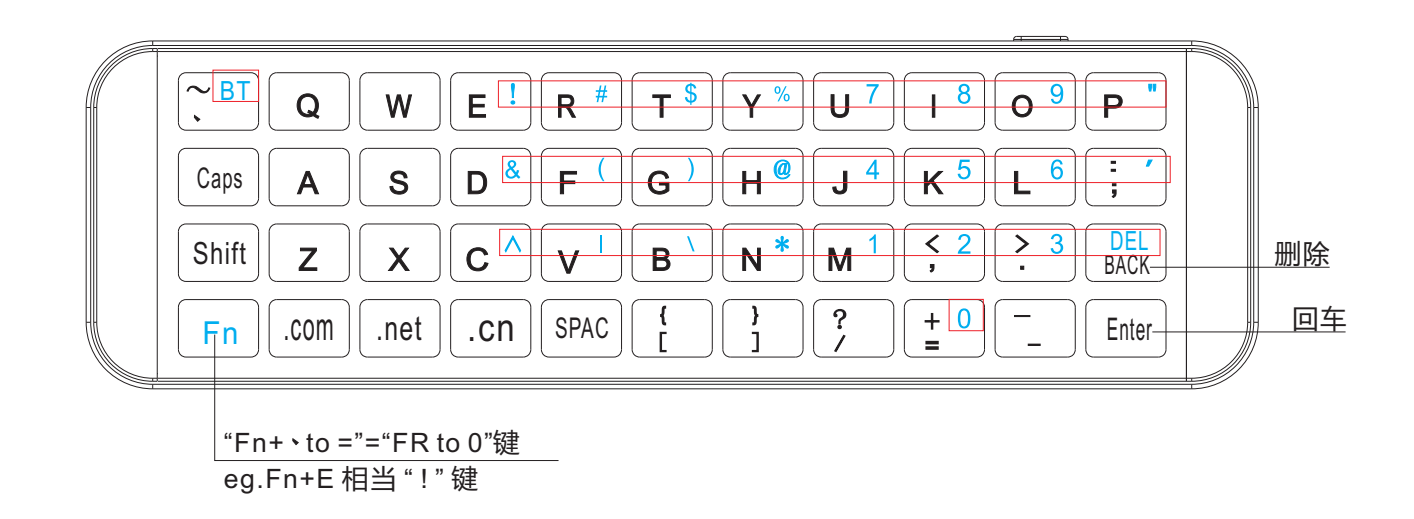

连接电脑

Windows XP/2000

- 连接建立:首先要确定你要连接的电脑是否具有蓝牙功能,如果没有的话,你必须要有一个蓝牙适配器使之与电脑相连接。
- 1.1 打开电脑中蓝牙通信软件,使之处于可搜寻其它蓝牙设备的状态.具体操作请参考其蓝牙 设备说明书.这里所描述的只是作为参考.打开"控制面板",找到蓝牙设备图标,右击该图 标,选择"打开",在弹出来的对话框里单击"贴加",在接下来弹出的对话框中选择"我设 备已连接并设置好,可以查找"然后单击"下一步".电脑会自动搜索已打开的其它蓝牙 设备。
- 1.2 拔动迷你蓝牙键盘的开关至ON处,打开电源.同时按下"Fn+BT"然后松开该键,进行搜索. 注:在操作过程中,不要再按"Fn+BT"键,否则连接会断开的.
- 1.3 搜索成功后会出现如下对话框,单击该图标,选择"下一步"

| 选择要添加的 Bluetooth 设备。                  |                           | *        |
|---------------------------------------|---------------------------|----------|
| Sicarcoth Keyboard<br>Rife A          | L.                        |          |
| ↓ 如果您要添加的设备没有显示,请<br>随同设备提供的安装指面操作,然外 | 确定该设备已打开,请按<br>后单击"再次搜索"。 | 再次捜索 (2) |

1.4 在接下来弹出的对话框里,软件会自动安装,至此连接配对成功,你可以使用迷你蓝牙 键盘。

连接 iPAD/ iPhone

- 1. 打开键盘的电源开关,按住 "Fn+BT"约5秒,使键盘进入到可搜索并配对状态。
- 2. 单击iPhone手机上的"设置"=》"蓝牙".iPhone 会自动搜索其它可配对的蓝牙设备。
- 3. 待手机搜索到蓝牙键盘,在下拉列表中会出现"Bluetooth Keyboard"单击该 "Bluetooth Keyboard",程序会自动安装蓝牙键盘。

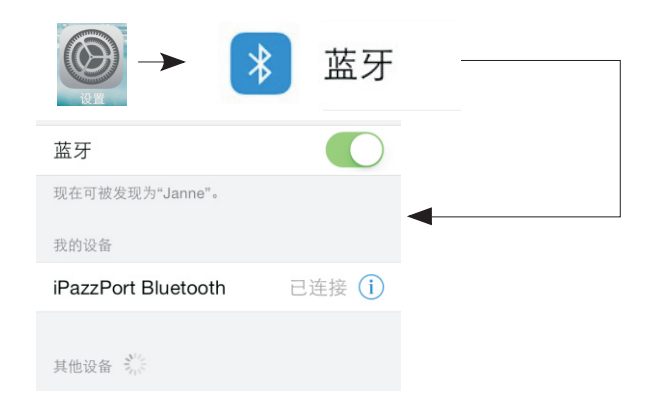

连接安卓系统

1. 激活手机上的蓝牙设备, 使蓝牙处于搜索状态

2. 打开蓝牙键盘的电源开关,同时按住 "Fn+BT"键。

3. 当手机搜索到蓝牙键盘时,手机上的蓝牙设备列表里面会出现"Bluetooth Keyboard" 4. 单击"Bluetooth Keyboard "图标,进行配对,程序会自动安装蓝牙键盘。

- 注意:1. 因不同的手机品牌采用不同的蓝牙芯片,以及不同的方案,一些蓝牙芯片不支持 HID 协议,所以会出现一些手机能配对,但不能连接使用的情况,
  - 2. 不同的品牌的手机可能操作步骤稍有区别,请按照手机提示进行操作。

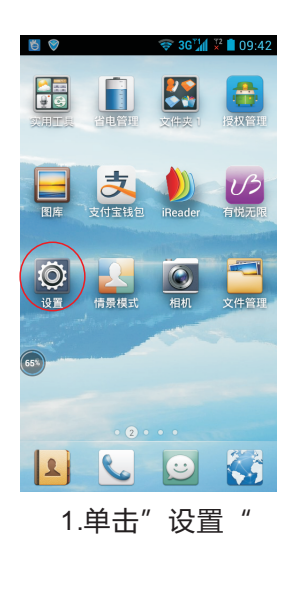

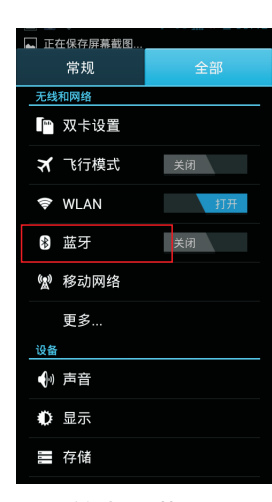

2.单击"蓝牙" 进入蓝牙设置界面

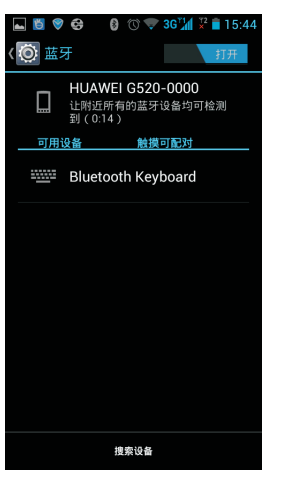

3.打开蓝牙, 进行设备搜索

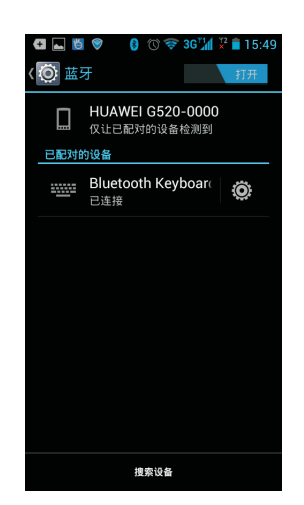

4.连接成功